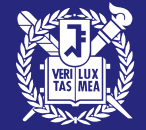

# GRADUATE ADMISSIONS FOR INTERNATIONAL STUDENTS

**SNU ONLINE APPLICATION GUIDE** 

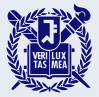

# **Online Application Procedures**

- **1. Go to the SNU Admissions website.**
- 2. Check the announcements section.
- 3. Create an account on the application website.
- 4. Fill out the application form, including all required personal information.
- 5. Scan and upload your documents.
- 6. Enter your academic information, personal statement, and study plan.
- 7. Pay the application fee.
- 8. Review your application and complete the application process.

# Go to the SNU Admissions website. (https://admission.snu.ac.kr)(KOR) and check the announcements section.

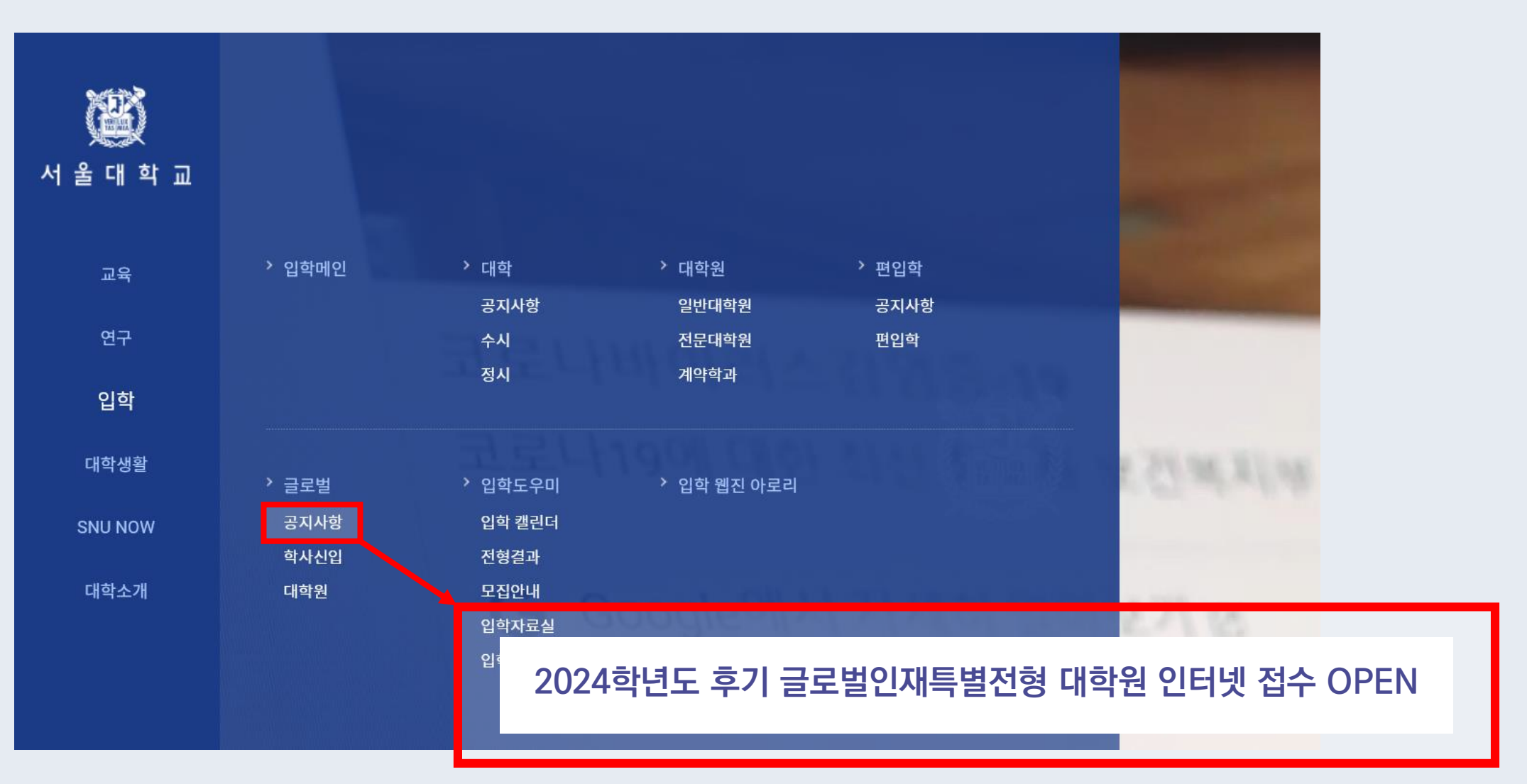

STEP 1&2

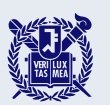

STEP 1&2

### Go to the SNU Admissions website. (https://en.snu.ac.kr/admission)(ENG) and check the announcements section.

| Gwanak Campus   | Veongeon Campus                                     | s   Pyongchang Camp | us   Siheung Ca | mpus                               | Colleges   Office of Int | ternational Affairs $\kappa$ or Q |
|-----------------|-----------------------------------------------------|---------------------|-----------------|------------------------------------|--------------------------|-----------------------------------|
| ACADEMICS       | RESEARCH                                            | ADMISSIONS          |                 | SEOUL<br>NATIONAL SN<br>UNIVERSITY | U NOW CAMPUS LI          | FE ABOUT SNU                      |
| Admissions Home | Overview                                            | Undergraduate       | Graduate        | Exchange Programs                  | Int'l Summer Program     | Korean Language Course            |
|                 | Announcements                                       | Application         | Application     | Programs                           |                          | Programs                          |
|                 | Forms &<br>Downloads<br>FAQ<br>FAQ (中文)<br>Why SNU? | Scholarships        | Scholarships    | Scholarships                       |                          | Scholarships<br>FAQ               |
|                 |                                                     | Online Applico      | ition for li    | nternational Ad                    | missions, Gradute        | e, Fall, 2024 begins              |

### Create an account on the application website.

|                           |                                                                                         | 로그인 Log-in   회원가입 Sign-up                     | 서중대학교 SNU <b>  개인정보처리방침</b>               |                   |                     |
|---------------------------|-----------------------------------------------------------------------------------------|-----------------------------------------------|-------------------------------------------|-------------------|---------------------|
| Keolul NATIONAL UNIVERSIT | 글로벌인재특별전형 대학원 모집 International A                                                        | dmissions, Graduate                           | -                                         |                   |                     |
| 유의사항 Notice               | 원서작성 Application                                                                        | 전형료결제 Payment                                 | 접수완료확인 Confirmation                       |                   |                     |
| 로그인 Log-in                |                                                                                         |                                               |                                           |                   |                     |
|                           | 서울대학교 <mark>글로벌인재특별전형 원서</mark> 접수<br>Welcome to the <b>application website for SNU</b> | 는시스템에 오신것을 환영합<br>J International Student Adm | 니다.<br>iissions.                          |                   |                     |
|                           | 회원가입시 입력한 아이디(이메일주소)와 비<br>Please input your ID(Email addi                              | 밀번호를 입력하시기 바랍니다.<br>ress) and Password,       |                                           |                   |                     |
| ✓ 0F01C1<br>ID            | Ø                                                                                       | 선택하세요. Select                                 | <b>~</b>                                  |                   |                     |
| ✔ 비밀번호<br>Password        |                                                                                         |                                               |                                           |                   |                     |
|                           | 로그인 Log-in 회원가입 Si                                                                      | gn-up                                         |                                           |                   |                     |
|                           | 비밀번호재발급 Reset Pass ord <b>EVe</b>                                                       | n if you have cre                             | ated an account fo                        | r the previous se | mester's admissions |
|                           | you<br>= [qq.                                                                           | must create a n<br>.com] e-mail acc           | ew account again.<br>ount is not availabl | e.                |                     |
|                           |                                                                                         |                                               |                                           |                   |                     |

# Select a language and check the detailed admission notes before application.

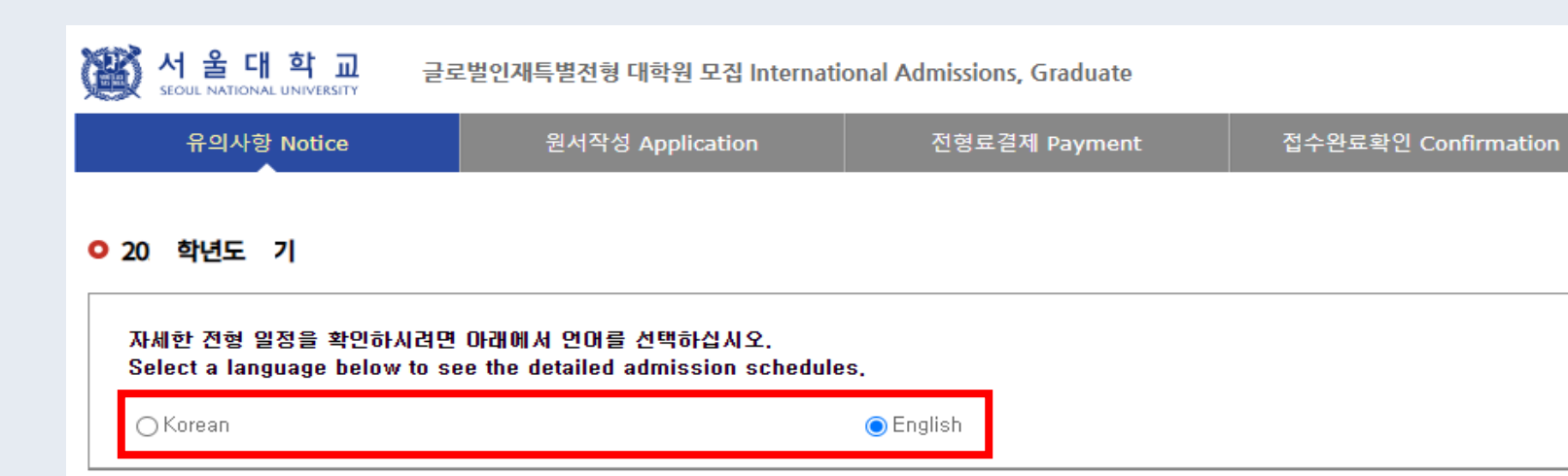

#### Admissions Timeline

STEP 4

| No | Stan                                                                                                   | Schedule (All times and dates are based on Korea Standard Time)                                                                                                    |
|----|----------------------------------------------------------------------------------------------------|----------------------------------------------------------------------------------------------------|
| NO | Step                                                                                                   | Notes & Caveats                                                                                                    |
|    |                                                                                                    | Monday, March 4, 2024, 10:00 – Thursday, March 7, 2024, 17:00                                                                                                    |
| 1  | Online Application (*)<br>Submission of<br>Documents via<br>Electronic Means<br>(Scanning & Uploading) | <ul> <li>Online Application : SNU Office of Admissions Website         <ul> <li>(https://en.snu.ac.kr/admission) → [Overview] → [Announcements]</li> </ul> </li> <li>Upon payment of the application fee (KRW 90,000), an application number will be assigned and the         online application will be considered complete.</li> <li>The admission type (1 or 11), desired degree course, and the selected program (department) CANNOT be         modified after the payment of the application fee,             <ul></ul></li></ul> |
|    |                                                                                                    | Monday, March 4, 2024, 10:00 - Friday, March 8, 2024, 17:00                                                                                                    |
| 2  | Online Submission of<br>Recommendation Letters                                                         | <ul> <li>After the payment of the application fee, an automated email containing instructions on writing a recommendation letter will be sent to the recommenders designated by the applicant during the application process.</li> <li>ONLY submissions through the designated website will be accepted.</li> <li>(Submissions through post, email, or fax will not be considered valid.)</li> </ul>                                                                                                    |

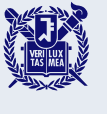

### Agree with the terms and conditions.

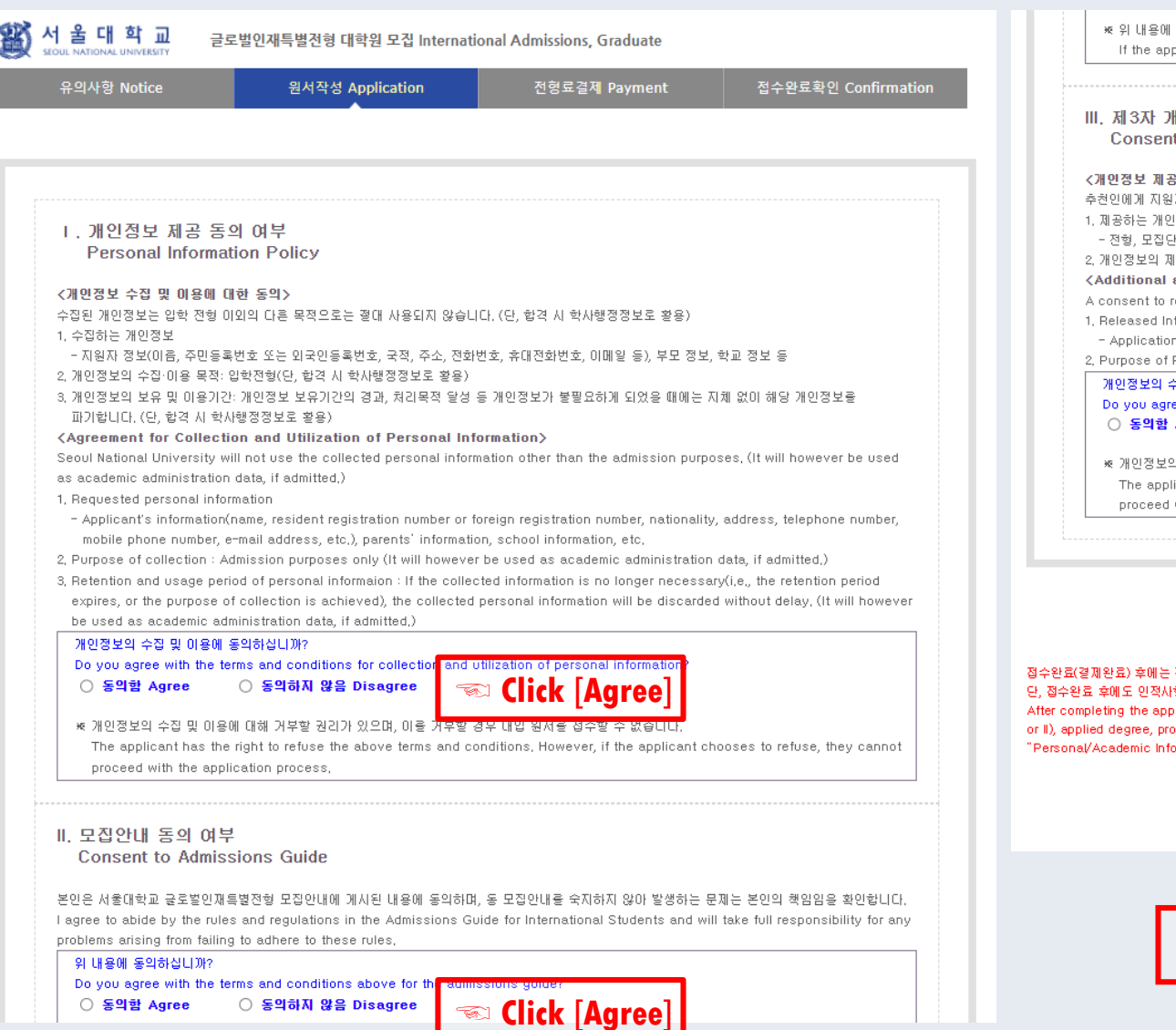

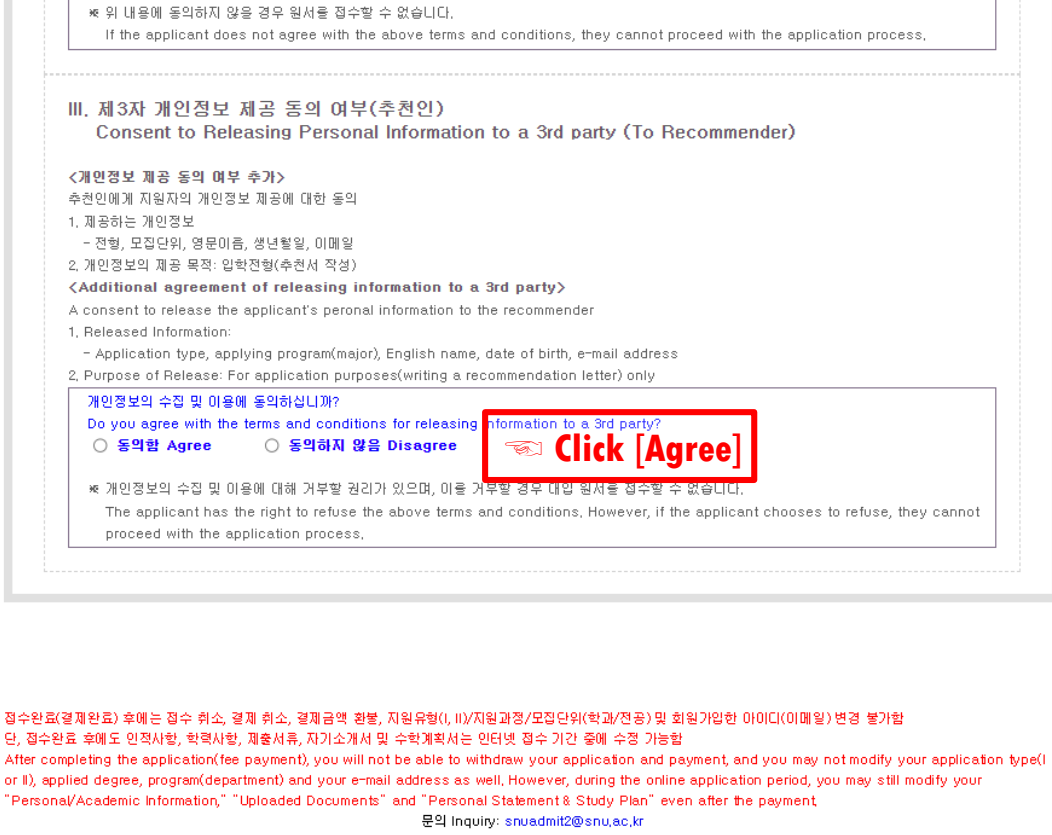

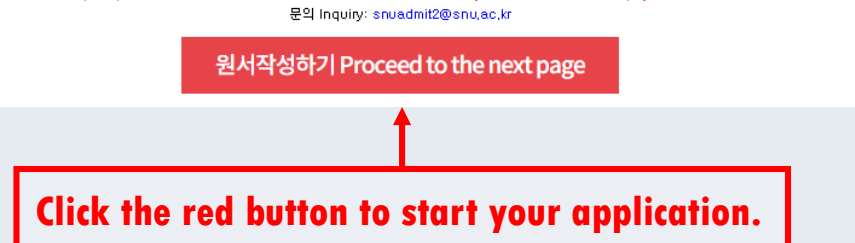

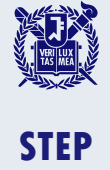

4

## Select your admission type and desired program(major).

| K 소 가 가 가 가 가 가 가 가 가 가 다 가 다 가 다 다 다 다 다 | 글로벌        | 벌인재특별전형 대학원 모집 Internat                         | tional Admissions, Graduate                                    |                               |          |
|-------------------------------------------|------------|-------------------------------------------------|----------------------------------------------------------------|-------------------------------|----------|
| 유의사항 Notice                               |            | 원서작성 Application                                | 전형료결제 Payment                                                  | 접수완료확인 Confirmation           |          |
| College/Department                        |            |                                                 |                                                                |                               |          |
| * Academic Year                           | 💿 २० इ     | 착년도 기 , 20                                      |                                                                |                               |          |
| * Admission Type                          | ○글로<br>○글로 | 별인재특별전형I(부모가 모두 외국인인 외<br>별인재특별전형II(전교육과정해외이수자) | 김국인) International Admission I<br>) International Admission II | Select the admission type(I o | or II)   |
| Desired Program of<br>*Study              |            |                                                 |                                                                | Dept/School/Major 🖘           | Click to |
| Field of study<br>(If applicable)         | × Pleas    | e fill it out after checking the field of st    | udy on the desired program's web:                              | site in advance.              | 3ram(r   |

• You may NOT modify the admission type and desired program after the application fee has been paid.

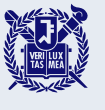

### Enter your language proficiency(Korean/English) scores.

#### Language Proficiency

| * 예비합격자는 지원 단계에서 업로드한 한국어/영어 성적표 원본을 우편 또는 방문 제출하거나 스코어 리포팅 해야 합니다.<br>Preliminary admitted applicants must submit the original score report of their Korean/English language proficiency, either by post, in-person, or<br>through score reporting services.                                                                                                    |                                                                                           |
|----------------------------------------------------------------------------------------------------|-------------------------------------------------------------------------------------------|
| ※ HSK, JLPT 등 한국어 및 영어 외 기타 언어 성적을 가지고 계신 경우 아래 "Upload Documents" > "Proof of Language Proficiency in Addition to<br>Korean/English"란에 업로드하시기 바랍니다.<br>If you have language proficiency scores in languages other than Korean or English, such as HSK, JLPT, etc., please upload them in the "Upload<br>Documents" > "Proof of Language Proficiency in Addition to Korean/English" section, |                                                                                           |
| * 토픽의 문서확인번호는 성적표 우측 상단에 위치하고 있습니다. (접수번호 입력 X)<br>TOPIK: The document verification number (문서확인번호) for TOPIK is located in the upper right corner of the report card, Please do not enter the<br>registration number,<br>Please check the corresponding box and enter                                                                                                    |                                                                                           |
| * TOEFL(MyBest Scores)? & <b>VOUR KOREAN CONTENDING INFORMUTING OF PROFICIENCY.</b><br>If you checked "TOEFL MyLest Scores," places enter the appointment number of the last last date.                                                                                                    |                                                                                           |
| 🛪 지난 교육과정(학사/석사) 전체를 영어 또는 한국어로 이수하신 경우, "Etc."를 클릭하여 해당 언어로 이수하였음을 증명하는 서류의 명칭을 작성하시기 바랍니다.<br>If you completed your last course (bachelor's or master's) entirely in English or Korean, please click "Etc." and specify the name of the docume<br>that certifies completion in English or Korean,                                                                                          | nt                                                                                        |
| ▼<br>TOPIK □ IELTS □ TEPS □ TOEFL(Test Date Scroes) □ TOEFL(MyBest Scroes) □ Etc, ····································                                                                                                    | X If you have SAT or AP language test result<br>any other official test score select [Ete |
| Please check the corresponding box and enter your grade, (To delete an entry, click the box again to uncheck it,)                                                                                                    |                                                                                           |

Applicants must submit the original score report by post or order a score reporting service after the preliminary admission decisions.

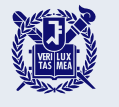

### Enter your personal information.

| Personal Information     Dual nationality of Korean     * and other foreign | * 한국 국적을 가진 복수국적자의 경우<br>If you have a Korean citizenship ar                                                                                                    | <sup>•</sup> 반드시 한국 국적을 <b>주 국적</b> 으로 선택하시기 바<br>nd other nationality, you MUST select "Korea"                                                                                                    | 랍니다.<br>as your <b>main(first) nationality.</b>                        | Alien Registration Numbe                         | <ul> <li>* Please enter the alien registration number on your alien card if you have an alien registration card issued by the Korean government.</li> <li>* Leave a blank if you don't have an alien registration card.</li> </ul>                                                                                                    |
|-----------------------------------------------------------------------------|----------------------------------------------------------------------------------------------------|----------------------------------------------------------------------------------------------------|------------------------------------------------------------------------|--------------------------------------------------|----------------------------------------------------------------------------------------------------|
| citizenship                                                                 |                                                                                                    | arch                                                                                                    |                                                                        |                                                  |                                                                                                    |
| * Nationality                                                               | 30                                                                                                    |                                                                                                    |                                                                        | * Marital Status                                 | Single O Married O Other * Information requested regarding applicant eligibility.                                                                                                    |
| * Place of Birth                                                            | Se                                                                                                    | arch Use My Nationality                                                                                                    |                                                                        | ※ 연락 가능한 지원자 본인, 기<br>Please provide valid conta | 가죽, 혹은 친지의 연락처를 입력해주시기 바랍니다. 연락이 불가하여 발생한 불이익에 대한 책임은 지원자 본인에게 있습니다.<br>act information for the applicant, their family, or relatives. The applicant is responsible for any disadvantages resulting from the                                                                                                    |
| * Passport Number                                                           | * Please check "None" if you don                                                                                                    | ( None 🗆 )                                                                                                    |                                                                        | inability to establish contac                    | ict.                                                                                                    |
| * English Name                                                              | Family/Last : First<br>The name must match exactly as<br>If you hold Korean citizenship or                                                                      | Middle(if any) :       it appears on your passport or other forms of you do not have a middle name, please least least leas | of ID.<br>ave the middle name field blank.                             | * Mailing Address                                | * Please enter a valid mailing address for contact after the admission decisions.          Zip Code :                                                                                                    |
| Korean Name (if any)                                                        | 보물상의 한글명을 입력하시기 바람<br>이내의 이름을 적으시기 바랍니다.<br>Please enter your legal Korean nar<br>provide a name of up to 15 charac                                             | 니다. 외국국적자의 경우 한글명이 없다면 비워볼<br>ne. If you are a foreign national and do not ha<br>ters that you wish to use within the school.                                                                                                    | 우의거나, 학교에서 사용하고자 하는 15자<br>ve a Korean name, you may leave it blank or | * Telephone                                      | ** Please include your country and city code.       ex) 82-2-1234-5678                                                                                                    |
|                                                                             | * 서울내학교에 학격을 모유한 격이 있<br>If you are(were) a student of Seou                                                                                                    | (근 영우 현재또는 지만) 학격에 사용된 한글영을<br>I National University, please enter the name us                                                                                                    | 을 일찍하며 수십시오.<br>ed for the current(or past) student record.            | * Cell Phone                                     | Image: write the set of the set of the |
| * Date of Birth                                                             | DD / MM / YYYY                                                                                                    |                                                                                                    |                                                                        |                                                  | 02djqan@gmail.com                                                                                                    |
| Date of Nationality<br>Acquired                                             | DD / MM / YYYYY Use N<br># If there has been no change in you<br>as your date of birth.                                                                         | <b>My Date of Birth</b><br>ur nationality/citizenship status, the date you a                                                                                                    | equired your nationality should be the same                            | -mail                                            | ※ 위 이메일 주소는 회원가입시 입력한 ID이며 변경불가합니다. 본인 확인 및 중요 공지사항 전달 등의 목적으로 사용되므로 즉시 확인 및 회신이 가능한 이메일 주소인지 확인바랍니다.<br>The above e-mail address is an ID that you've entered when signing up and cannot be changed. It will be used for<br>identification and address is an ID that you've entered when signing up and cannot be changed. It will be used for                                                                                                    |
| * Gender                                                                    | ⊖ Male ⊖ Female                                                                                                    |                                                                                                    |                                                                        | <u>k</u>                                         | identification and announcement purposes, so please check if it is an account you can frequently check and reply to.                                                                                                    |
| Resident Registration                                                       | ·         ·           ** 아래 표를 참고하여 해당하는 숫자를<br>(예: 생년월일이 2002/5/16인 남성의           ** Please refer to the table below and<br>(e.g., For a male born on May 16.) | * 빈판에 입력<br>익 경우, 주민등록번호는 020516-7000000입니다<br>d enter the corresponding numbers.<br>2002, the resident registration number would i                                                                                                    | }.)<br>be 020516-7000000.)                                             | <ul> <li>Field</li> </ul>                        | s with (red *) are required.                                                                                                    |
| Number                                                                      | Foreigners Only                                                                                                    | Born before 2000                                                                                                    | Born after 2000                                                        |                                                  |                                                                                                    |
|                                                                             | Male                                                                                                    | YYMMDD*-5000000                                                                                                    | YYMMDD*-7000000                                                        |                                                  |                                                                                                    |
|                                                                             | Female                                                                                                    | YYMMDD*-6000000                                                                                                    | YYMMDD*-8000000                                                        |                                                  |                                                                                                    |

\* YYMMDD: your date of birth

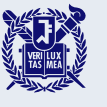

### Enter your recommender's information.

| • Recommender I |                                                                                                    | • Recommender II     |                                                                                                    |
|-----------------|----------------------------------------------------------------------------------------------------|----------------------|----------------------------------------------------------------------------------------------------|
| * Name          | Family/Last     :       First     :       Middle(if any)     :                                                                                                    | * Name               | Family/Last     :       First     :       Middle(if any)     :                                                                                                    |
| ★ E-mail        | * 전형료 결제가 완료되면 해당 이메일 주소로 지원자 정보, Applicant PIN, 추천서 작성시스템 접숙 링크 등이 자동 발송되오니 반드시<br><u>정축하게 입력</u> 하시기 바랍니다.         After completing the application fee payment, a guide email containing the applicant's information, applicant PIN, and the link<br>to the online recommendation system will be automatically sent to the recommender's email address. <u>Please enter the</u><br><u>recommender's email address accurately and double-check to avoid any issues</u> .         * qq.com 메일 계정은 사용 불가랍니다.       Applicant PIN is an identification number for a reco<br>[qq.com] e-mail account isn't available. Please nego another e-mail accepts | * E-mail<br>Ommender | * 전형료 결제가 완료되면 해당 이메일 주소로 지원자 정보, Applicant PIN, 추천서 작성시스템 접숙 링크 등이 자동 발송되오니 <u>반드시</u><br><u>경력하게 입력</u> 하시기 바랍니다.<br>After completing the application fee payment, a guide email containing the applicant's information, applicant PIN, and the link<br>to the online recommendation system will be automatically sent to the recommender's email address. <u>Please enter the</u><br><u>recommender's email address accurately and double-check to avoid any issues.</u><br>* qq.com 메일 계정은 사용 불가합니다.<br>[qq.com] e-mail account isn't available. Please use another e-mail account. |
| ★ Applicant PIN | Each of the two recommenders must have a differen           * 영문 또는 숫자 8~10자리 혹은 영문와 숫자를 혼합한 8~10자리를 입력하십시오.           Enter 8~10 characters that include alphabets and/or numbers.           * 지원자가 정한 Applicant PIN은 추천인의 이메일 주소로 발송됩니다. 추천인은 추천서 작성시스템에 접숙한 후 지원자의 우렴번호 및 해당 PIN를 입력하여야만 추천서 작성을 시작할 수 있습니다.           The Applicant PIN, set by the applicant, will be sent to the recommender's email address. The recommender must enter the applicant's application number and the PIN on the online recommendation system to start writing the recommendation letter.                                                                          | * Applicant PIN      | * 영문 또는 숫자 8~10자리 혹은 영문와 숫자를 혼합한 8~10자리를 입력하십시오.<br>Enter 8-10 characters that include alphabets and/or numbers.<br>* 지원자가 정한 Applicant PIN은 추천인의 이메일 주소로 발송됩니다. 추천인은 추천서 작성시스템에 접속한 후 지원자의 수험번호 및<br>해당 PIN를 입력하여야만 추천서 작성을 시작할 수 있습니다.<br>The Applicant PIN, set by the applicant, will be sent to the recommender's email address. The recommender must enter the<br>applicant's application number and the PIN on the online recommendation system to start writing the recommendation letter.                                                                                      |

- A guide mail will be automatically submitted to your recommender after the application fee payment, so please make sure if your recommender has received the mail.
- If you need to change your recommender, you can do so before they save or submit the recommendation letter. After change the recommender's information, remember to click the 'Resend a Guide E-mail' button on the application confirmation page (refer to step 8).

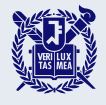

### Example of a guide email sent to a recommender.

| 추천서를 작성해 주세요,       추천서 작성 바로가기         Please write a recommendation letter.       (Cick to write a recommendation submission website is compatible only with Microsoft Edge and Google Chrome browsers on Windows operating systems.       (Cick to write a recommendation letter)         법, 인생하십니까,       법이 서울여학교 로로필인제특별전학에 지원하였습니다.       문 전형에서 수학사는 반드시 제출하여야 하며,       법에                                                                                                    | ◇ 지원자 정보 Applicant's information<br>지원자 성명 Applicant's name | The recommender will receive the following information via e-mail. |
|----------------------------------------------------------------------------------------------------|-------------------------------------------------------------|--------------------------------------------------------------------|
| 사용대학교 추천시작성시스템에 정속하시아 까지 추천서 작성 및 제율을 완료하여 주시기 바람<br>니다.<br>귀한 시간 내아 추천서 작성에 혐조하여 주신에 감사드립니다.                                                                                                    | 지원자 수험번호 Application number                                 |                                                                    |
| Dear ,<br>Greetings from Seoul National University. has applied for the International Admissions of Seoul National University.<br>As part of the admission process, a recommendation letter is required, and has specifically requested your valuable<br>recommendation.<br>To proceed with the recommendation submission, kindly access the SNU recommendation submission system. The system will provide<br>you with the necessary instructions and guidelines for writing and submitting the recommendation letter. Please ensure that the<br>recommendation letter is completed and submitted by | 지원자 조회코드 Applicant PIN                                      |                                                                    |
| We truly appreciate your time and effort.  Website Address                                                                                                    | 📀 지원내역 Application Details                                  |                                                                    |
| ⊘ 지원자 정보 Applicant's information                                                                                                    | 지원 대학 University                                            | 서울대학교 Seoul National University                                    |
| 지원자 성명 Applicant's name                                                                                                    |                                                             |                                                                    |
| 지원자 수업변호 Application number<br>지위자 조회코드 Application PIN                                                                                                    | 입학 시기 Academic Year                                         | 악년노 기                                                              |
| ⊘ 지원내역 Application Details                                                                                                    | 지원 자격 Admission Type                                        |                                                                    |
| 지원 대학 University 서울대학교 Seoul National University<br>입학 시기 Academic Year 학년도 기                                                                                                    | 지원 과정 Desired Degree Course                                 |                                                                    |
| 지원 자격 Admission Type                                                                                                    |                                                             |                                                                    |
| 지원 과정 Desired Degree Course                                                                                                    | 지원 모집단위 Desired Program of Study                            |                                                                    |
| 지원 모집단위 Desired Program of Study                                                                                                    | 지의 세브저고 Desired Major (Detailed)                            |                                                                    |
| 지원 세부전공 Desired Major (Detailed)                                                                                                    | 지편 제구권증 Desired Major (Detailed)                            |                                                                    |

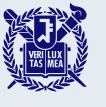

### Enter your information.

#### Application for scholarship Please check if you wish to apply for GSFS scholarship Check The GSFS scholarship is intended for applicants who have applied to the designated colleges/schools participating in the GSFS Program, X Check if you want to apply for the scholarship. Please note that the list of participating colleges/schools may change each semester. For information on the participating colleges/schools for the upcoming semester, please refer to the guide issued by SNU's Office of International Affairs (https://oia.snu.ac.kr/notice-scholarship), × The results of the scholarship will be announced along with the final admissions decision, ※ For inquiries, contact the Office of International Affairs at intlscholarship@snu,ac,kr. GSFS Scholarship and SPF Scholarship Application for Please check if you wish to apply for SNU President Fellowship Program Check scholarship be applied for simultaneously. can The SPF Program is for applicants who are employed as teaching or instructional staff members in a major of However, double benefits are not a developing country WITHOUT a Ph,D, degree, allowed. (If the applicant is selected by To apply for this scholarship, applicants must check the box above and submit the required documents to the SNU office of both scholarships, they must choose of SNU OIA at https://oia.snu.ac.kr/notice-scholarship), only one of the two.) × The results of the first screening test for the scholarship will be announced within a few days after the final admis For inquiries, please contact the Office decision, of International at +82-2-880-2519 or ※ For inquiries, contact the Office of International Affairs at intlscholarship@snu,ac.kr. intlscholarship@snu.ac.kr.

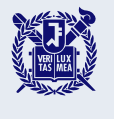

### Scan and upload your documents.

one file and upload it.

| Proof of Language Proficiency (Korean and/or English)*                                                                                     | 캡처ss,JPG(0,02Mbyte)                               | Check file Delete                                | 파일 업로드                                                                                                    |                          |
|----------------------------------------------------------------------------------------------------|---------------------------------------------------|--------------------------------------------------|----------------------------------------------------------------------------------------------------|--------------------------|
| Official Certificate of (Expected) Graduation or Academic<br>Degree for Bachelor's Program*<br>(For both Master's and Doctoral Applicants) | No file uploaded                                  | You can preview or<br>download the               | Proof of Language Proficiency (Korean and/or English)*     Search file                                                | 1                        |
| Official Bachelor's Transcript*<br>(For both Master's and Doctoral Applicants)                                                             | No file uploaded                                  | uploaded file using                              | Maximun file size : 8Mbyte     Supported file formats : PDF,JPG,PNG only      Click and upl                           | oad files for each item. |
| Official Certificate of (Expected) Graduation or Academic<br>Degree for Master's Program*<br>(For Doctoral Applicants Only)                | No file uploaded                                  | button, and delete                               | <ul> <li>Official Certificate of (Expected) Graduation or Academic</li> <li>Degree for Bachelor's Program*</li> </ul> |                          |
| Official Master's Transcript*<br>(For Doctoral Applicants Only)                                                                            | No file uploaded                                  | button.                                          | (For both Master's and Doctoral Applicants)                                                                           |                          |
| Nationality Certificate of Applicants*                                                                                                    | No file uploaded                                  |                                                  | • Maximun file size : 8Mbute                                                                                          |                          |
| Nationality Certificate of Parents★<br>(One for Each Parent)                                                                               | No file uploaded                                  |                                                  | Supported file formats : PDF,JPG,PNG only      Supported file formats : PDF,JPG,PNG only      Scroll down             |                          |
| Certificate of Parent-Child Relationship*                                                                                                  | No file uploaded                                  |                                                  | <ul> <li>Supplementary Material for Reference (Awards,<br/>Scholarships, etc.)*</li> </ul>                            |                          |
| Explanatory Statement and Supporting Documentation**                                                                                       | No file uploaded                                  |                                                  | Search file                                                                                                    |                          |
| Proof of language proficiency in Addition to<br>Korean/English**                                                                           | No file uploaded                                  |                                                  | Maximun file size : 8Mbyte     Supported file formats : PDF,JPG,PNG only                                              |                          |
| Supplementary Material for Reference (Awards,<br>Scholarships, etc.)**                                                                     | No file uploaded                                  |                                                  | ✓ Thesis*                                                                                                    |                          |
| Thesis**                                                                                                    | No file uploaded                                  |                                                  | Search file                                                                                                    |                          |
| [Uploa                                                                                                    | ad File]                                          |                                                  | Maximun file size : 8Mbyte     Supported file formats : PDF,JPG,PNG only                                              |                          |
| <ul> <li>Uploaded files cannot exceed<br/>entry and must be in JPG, P</li> <li>To upload two or more files</li> </ul>                      | d the 8MB file<br>NG, or PDF for<br>in one entry, | size limit for each<br>mat.<br>combine them into | 파일 업로드<br>Upload file Click to complete t                                                                             | he file upload.          |

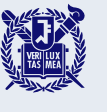

6

### Enter your academic information.

#### Academic Information

- ※ 검정고시, 홈스쿨링, 사이버학습 등의 학력사항은 인정하지 않습니다. Education qualifications such as GED, home schooling, or cyber learning will NOT be accepted.
- ※ 학교명과 주소(우편변호 포함) 등 모든 학력 사항은 <u>시간 순서대로 작성</u>해주기 바랍니다. Please list the names and complete addresses (including postal code) of all schools and institutions you have attended <u>in</u> <u>chronological order</u>.
- ※ 전형 I 지원자의 경우, 학사 과정의 정보만 기업하시기 바랍니다. 전형 II 지원자의 경우, 초등학교 이후 학사 과정까지의 정보를 모두 기업하시기 바랍니다. (박사 지원자는 석사 과정의 정보도 함께 기입하셔야 합니다.) For Admmision Type I applicants, please only input information on the bachelor's degree program. For Admmision Type II applicants, please input all information from elementary school to the bachelor's degree program. (Doctoral applicants should also input information on the master's program.)
- ※ 졸업(예정)일자를 현재 재학 중인(혹은 최종적으로 재학한) 학교의 마지막 날로 입력해 주시기 바랍니다. Please enter your (expected) graduation date as the last day of your current(or finally attended) school.
- ※ 서울대학교 입학시기는 전기모집 3월 1일, 후기모집 9월 1일입니다. 서울대학교 입학 이전에 최종학력 취득이 가능한지 다시 한 변 확인하여 주시기 바랍니다.

SNU admits students for the spring semester on March 1st and for the fall semester on September 1st. Please double-check if you can obtain your final academic credentials before the SNU admission date.

|                       | * Level of Study                      | :   |          |       |             | ~          |        |                 |           |           |       |            |
|-----------------------|---------------------------------------|-----|----------|-------|-------------|------------|--------|-----------------|-----------|-----------|-------|------------|
|                       | * Dates Attended                      | :   | (DD)     | 1     | (MM)        | / my       | Y)     | ~ (DD)          | / (M      | IM)       | 1     | (YYYY)     |
|                       | * Start Grade/Semester                | :   | Select   | 7     | Select      |            | ~      | Select          |           |           |       |            |
|                       | * End Grade/Semester                  | - 2 | Select~  | 1     | Select      |            | ~      | Select <b>~</b> |           |           |       |            |
|                       | * Country of School                   |     |          |       |             |            |        | 검색 S            | arch      | 삭제 Delet  |       |            |
|                       | * City/State                          | :   |          |       |             |            |        |                 |           |           |       |            |
|                       | * Name of School                      | :   |          |       |             |            |        |                 |           |           |       |            |
| School                | * Major                               | :   |          |       |             |            |        |                 |           |           |       |            |
| (English/Korean only) | * Zip Code                            | :   |          |       |             |            |        |                 |           |           |       |            |
|                       | * Address                             | :   |          |       |             |            |        |                 |           |           |       |            |
| · 삭제 추가<br>DELETE ADD |                                       | :   |          |       |             |            |        |                 |           | Not App   | lical | ые         |
|                       | * Website                             | ×   | Please ( | ente  | r the offic | ial websit | e ao   | ddress of scho  | ol, If it | is not e  | vail  | able,      |
|                       |                                       |     | check th | ne 'N | lot Applic: | able' box  | and    | provide the rea | ison fo   | or its un | ava   | ilability, |
|                       | <ul> <li>Graduation Status</li> </ul> | -   | Select   |       |             | ~          |        |                 | _         |           |       |            |
|                       |                                       | -   |          |       |             |            |        |                 |           |           |       |            |
|                       | * Telephone                           | ×   | Please i | inclu | ide the co  | ountry and | l city | y code,         |           |           |       |            |
|                       |                                       |     | ex) 82-2 | -123  | 4-56/8      |            |        |                 | -         |           |       |            |
|                       | * Fax                                 | -   |          |       |             |            |        |                 | _         |           |       |            |
|                       | * E-mail Address                      | -   |          |       |             |            |        |                 |           |           |       |            |

#### ※ Grade(School Year)/Semester

- e.g. If you studied from  $1^{\,\text{st}}$  semester of  $1^{\,\text{st}}$  grade to
  - 2<sup>nd</sup> semester of 3<sup>rd</sup> grade, select as below:
- Servel of Study: High School
- Start Grade/Semester: 1<sup>st</sup> Grade, Semester System, 1<sup>st</sup> Semester
- End Grade/Semester: 3<sup>rd</sup> Grade, Semester System, 2<sup>nd</sup> Semester
- Please enter the official website address of school.
- If the website is not available, check the "Not Applicable" box and briefly state the reason in the website address input field to the left of the checkbox, for example: "School closed".

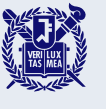

6

### Enter your personal statement.

#### Personal Statement

#### 🛪 Please enter in Korean or English,

#### (1 English letter=1 byte / 1 Korean character=2 bytes / Enter or Space=1 byte)

\* 1, Please describe any unique characteristics of your institutions or distinctive qualities to your previous education, Give a brief account of the curriculum and mention any set of courses which were pedagogically significant in shaping your current academic interests,

입력 Byte 수 : / 각 항목별 중바꿈, 찍어쓰기 포함 3000 Byte 이내(한글 약 1,500자, 영어 약 600개 단어) Current Byte : / 3000-Byte limit including spaces and line breaks(about 1500 Korean characters, 600 English words) for each entry \* 3. This personal essay helps us become acquainted with you in ways different from courses, grades, test scores, and other objective data. It will demonstrate your ability to organize your thoughts and express yourself. Given your personal background, evaluate a significant experience, achievement, risk you have taken: or discuss an issue of personal, local or international concern and its importance to you: or describe a person who has had a significant influence on you, and describe that impact. We are looking for an essay that will help us know you better as a person and as a student.

입력 Byte 수 : / 각 항목별 중바꿈, 띄어쓰기 포함 3000 Byte 이내(한글 약 1,500자, 영어 약 600개 단어) Current Byte : / 3000-Byte limit including spaces and line breaks(about 1500 Korean characters, 600 English words) for each entry

\* 2. In relation to your academic interests and personal perspectives, please describe your aptitude and motivation for the department of your choice, including your preparation for this field of study, your academic achievement and commitment. You may briefly elaborate in addition on any of your extracurricular activities or work experiences in the space below.

입력 Byte 수 : --- / 각 항목별 중바꿈, 띄어쓰기 포함 3000 Byte 이내(한글 약 1,500자, 영어 약 600개 단어)

Current Byte : / 3000-Byte limit including spaces and line breaks(about 1500 Korean characters, 600 English words) for each entry

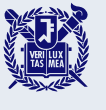

6

### Enter your study plan.

#### Study Plan

\* Please explain in some detail your purpose in studying at Seoul National University and your plans for study. Be as specific as you can regarding your academic interests and the curriculum you expect to follow in achieving your goals.

입력 Byte 수 : 0 / 각 항목별 좋바꿈, 띄어쓰기 포함 3000 Byte 이내(한글 약 1,500자, 영어 약 600개 단어) Current Byte : 0 / 3000-Byte limit including spaces and line breaks(about 1500 Korean characters, 600 English words) for each entry

접수완료(결제완료) 후에는 접수 취소, 결제 취소, 결제금액 환불, 지원유형(I, II)/지원과정/모집단위(학과/전공) 및 회원가입한 아이디(이메일) 변경 불가함 단, 접수완료 후에도 인적사항, 학력사항, 제출서류, 자기소개서 및 수학계획서는 인터넷 접수 기간 중에 수정 가능함

After completing the application(fee payment), you will not be able to withdraw your application and payment, and you may not modify your application type(I or II), applied degree, program(department) and your e-mail address as well, However, during the online application period, you may still modify your "Personal/Academic Information," "Uploaded Documents" and "Personal Statement & Study Plan" even after the payment,

문의 Inquiry: snuadmit2@snu,ac,kr

이전단계 Previous 저장 및 다음단계 Save & Next

- During the online application period, you can modify your Personal/Academic Information, Uploaded Documents and Personal Statement & Study Plan even after the payment.
- X You will not be able to modify your application type (I or II), applied degree, program (department) after payment has been made.

- Once you have completed writing your personal statement and study plan, click on the 'Save & Next' button to save.
- Check the saved contents, and then click the 'Save & Next' button again to proceed to the application fee payment page.

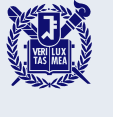

### Pay the application fee by the deadline.

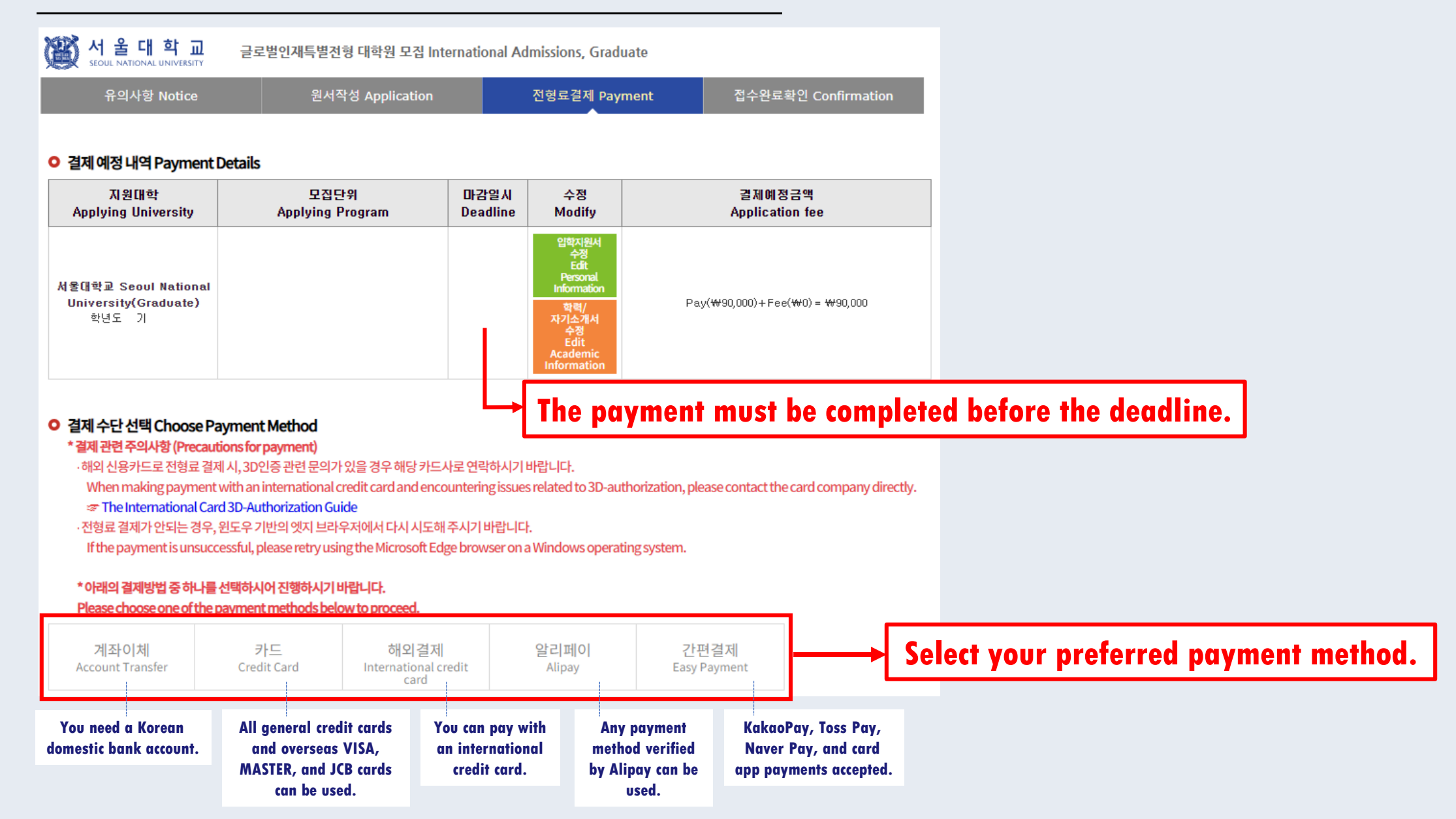

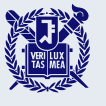

7

# Pay the application fee by the deadline.

### Payment method 1) Account transfer

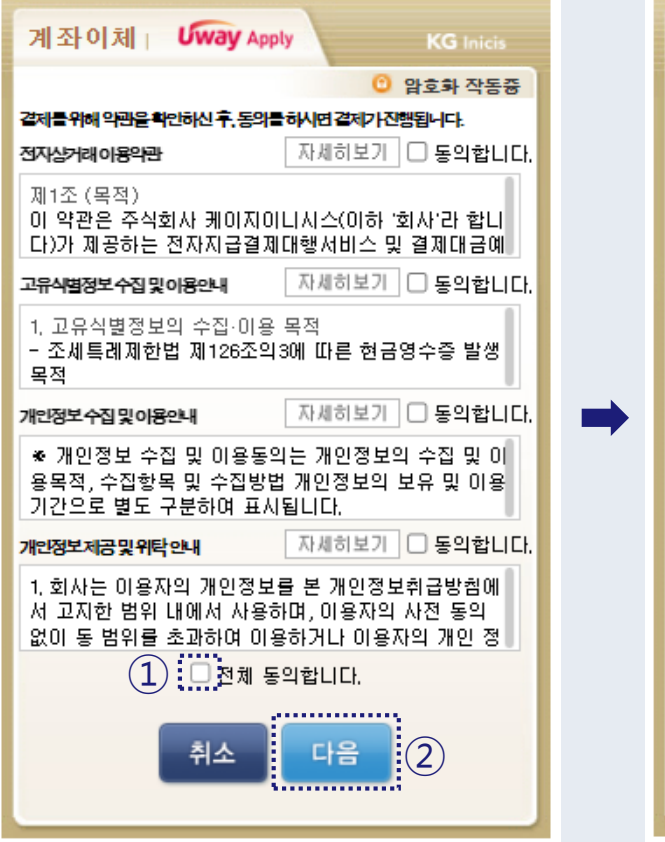

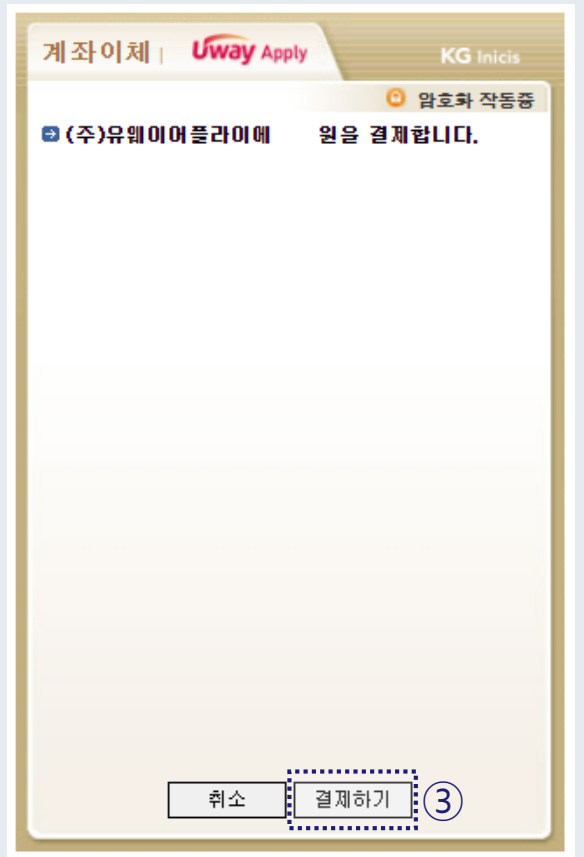

- Please check the box(1) and agree to all of the above terms to proceed with the payment.
- 2. Click 'Next' button(2) to proceed.
- 3. Click 'Pay' button( 3) to initiate payment.
- 4. Once the pop-up window for the electronic payment service 'Bankpay' opens, select your account and complete the payment process.
- **X Payment inquiry: KG Inicis 1588-4954**

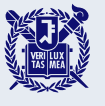

## Pay the application fee by the deadline.

### Payment method 2) Credit card

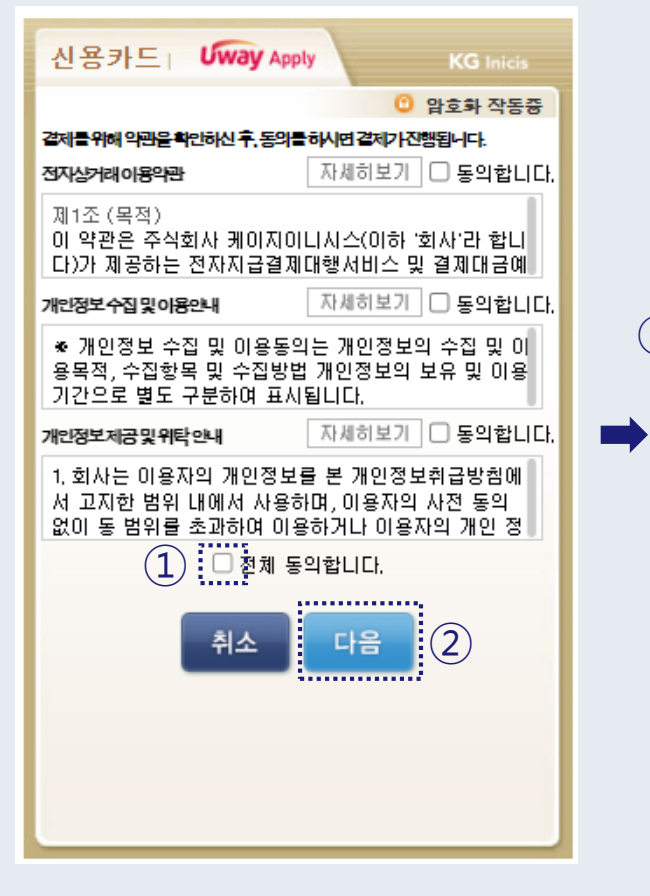

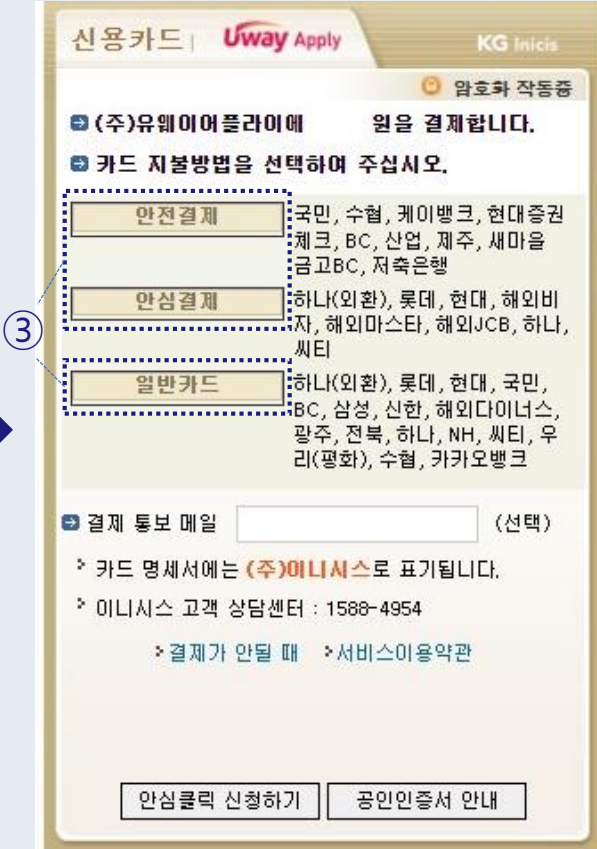

- Please check the box(1) and agree to all of the above terms to proceed with the payment.
- 2. Click 'Next' button(2) to proceed.
- 3. Please select a payment method depending on your card company.
  - ◇ '안전결제' and '안심결제' can be made without entering a card number if you are a member of ISP Safe Payment or through a card company app.
  - ☆ If you cannot use '안전결제' or '안심결제', you can select '일반카드' and enter your card information, including the card number, to complete the payment.

### ※ Payment inquiry: KG Inicis 1588-4954

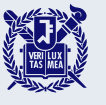

# Pay the application fee by the deadline.

### Payment method 3) International credit card

| payments                                                                                                    | Credit card                                                                                                    |                            | ×  |
|----------------------------------------------------------------------------------------------------|----------------------------------------------------------------------------------------------------|----------------------------|----|
| Terms guidance                                                                                                    |                                                                                                    | gree to all                |    |
| General Terms and Condition<br>Financial Transactions                                                                            | s for Electronic 🛛 🗋 Su                                                                                                    | bscribe to                 |    |
| General Terms and Conditio<br>(for users)<br>Article 1 (Objective)<br>The objective of these Terms                               | ns for Electronic Financial Transact                                                                                                    | ions<br>y and              |    |
| Consent for Personal Informa<br>Use                                                                                              | tion Collection and 🛛 🗆 Su                                                                                                    | bscribe to                 |    |
| Consent for Personal Inform<br>Toss Payments Co., Ltd. (here<br>personal information of users<br>services (hereinafter, "users") | ation Collection and Use<br>nafter, "the Company") collects and<br>of communications fee/electronic fi<br>as follows pursuant to the general n            | uses<br>nancial<br>natters |    |
| Consent for Providing Person<br>Consignment                                                                                      | al Information and 🛛 🔲 Su                                                                                                    | bscribe to                 |    |
| Consent for Providing Perso<br>1. Toss Payments Co., Ltd.<br>consigns personal informa<br>fee/electronic financial ser           | nal Information and Consignment<br>(hereinafter, "the Company") provide<br>tion collected by users of communic<br>vices to third parties as follows, purs | s and<br>ations<br>uant to |    |
|                                                                                                    |                                                                                                    | 한국어                        | -1 |
|                                                                                                    |                                                                                                    | ENGLISH                    | =1 |
|                                                                                                    | Next                                                                                                    |                            |    |
|                                                                                                    | Mext                                                                                                    | 日本語                        |    |

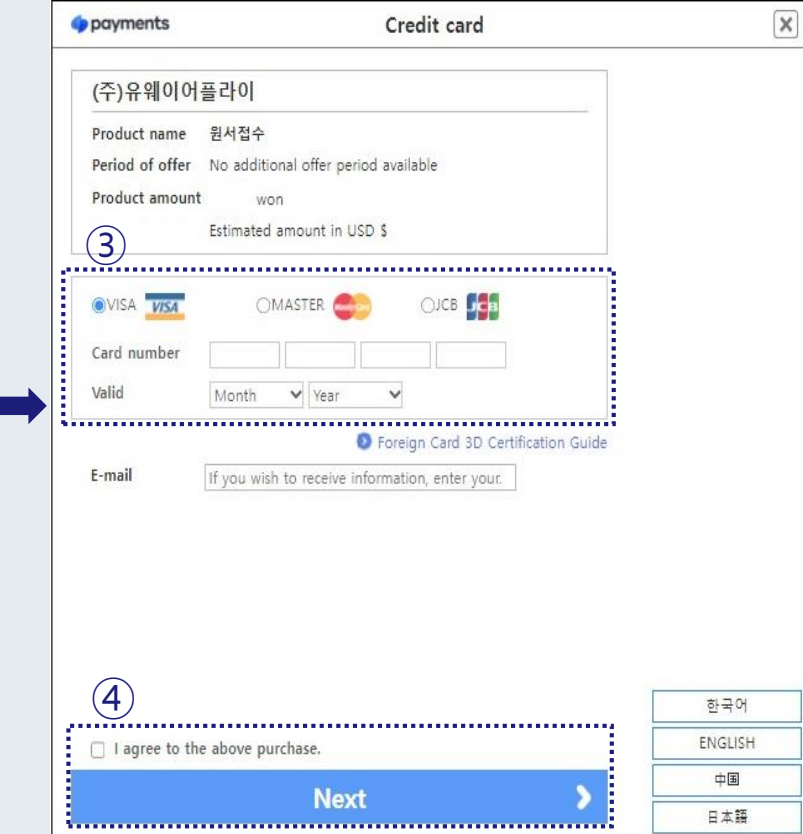

- Please check the box(1) and agree to all the terms to proceed with the payment.
- 2. Click 'Next' button(2).
- 3. Choose your card issuer and enter your card number and expiration date.
- Check the box and click 'Next' button(④) to proceed.

※ Payment inquiry: Toss payments Tel) 1544-7772 Email) support@tosspayments.com

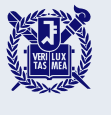

# Pay the application fee by the deadline.

### Payment method 4) AliPay

|   | • WebOrderNum | ber                           |              |
|---|---------------|-------------------------------|--------------|
|   | • Goodname    | On-line Application Managemen | t            |
|   | • Price       | -                             |              |
| 1 | • Buyername   |                               | only English |
|   | • Buyertel    |                               |              |
|   | • Buveremail  |                               |              |

- Enter the buyer's name, telephone number, and email address in the designated fields (1).
- 2. Click on the 'Pay' button(2) to proceed with AliPay payment system.

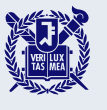

7

# Pay the application fee by the deadline.

### **Payment method 5) Easy Payment**

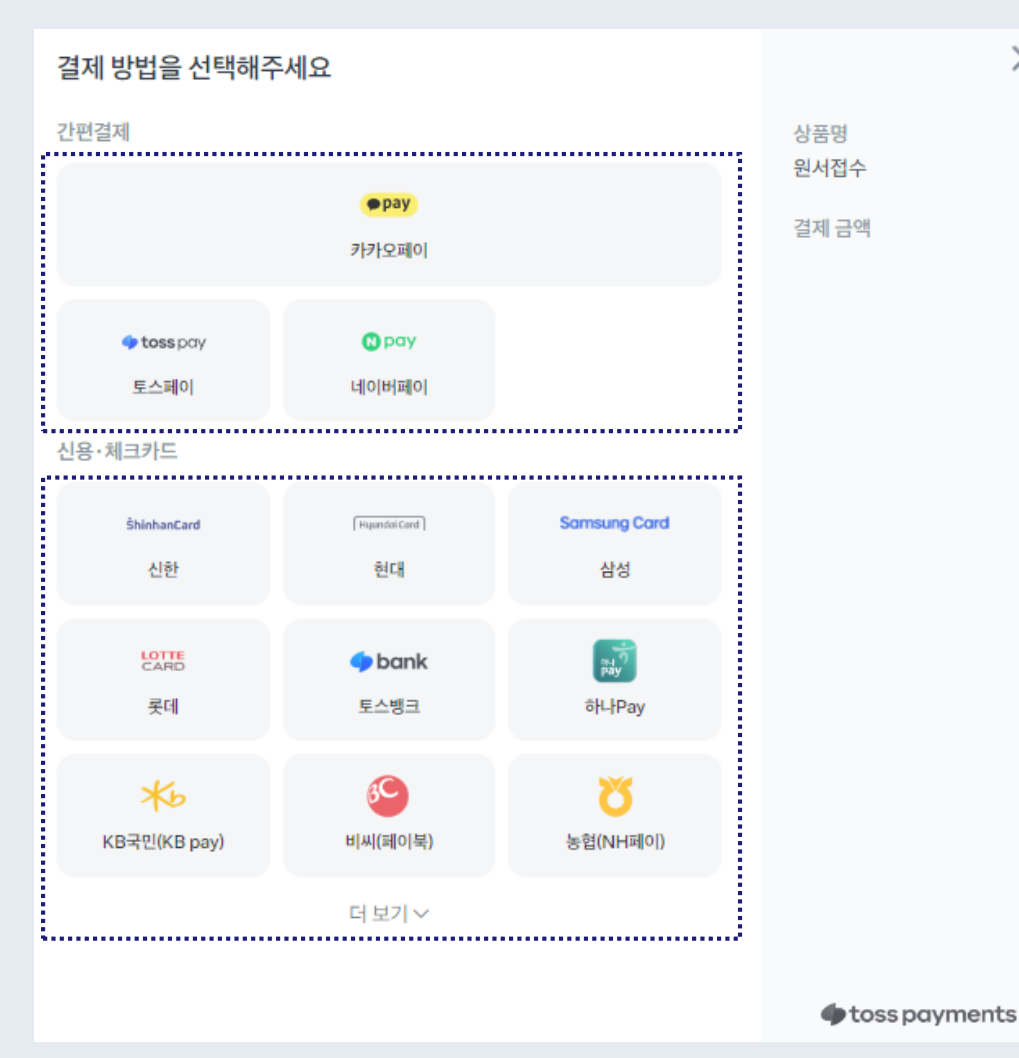

 Register payment methods and authentication information within an app designed for easy payments.

 $\times$ 

- 2. Select the app with the registered payment method.
- 3. Authenticate and complete the payment using the pre-registered authentication information.
- ※ Payment inquiry: Toss payments Tel) 1544-7772
   Email) support@tosspayments.com

### Review your application and complete the application process.

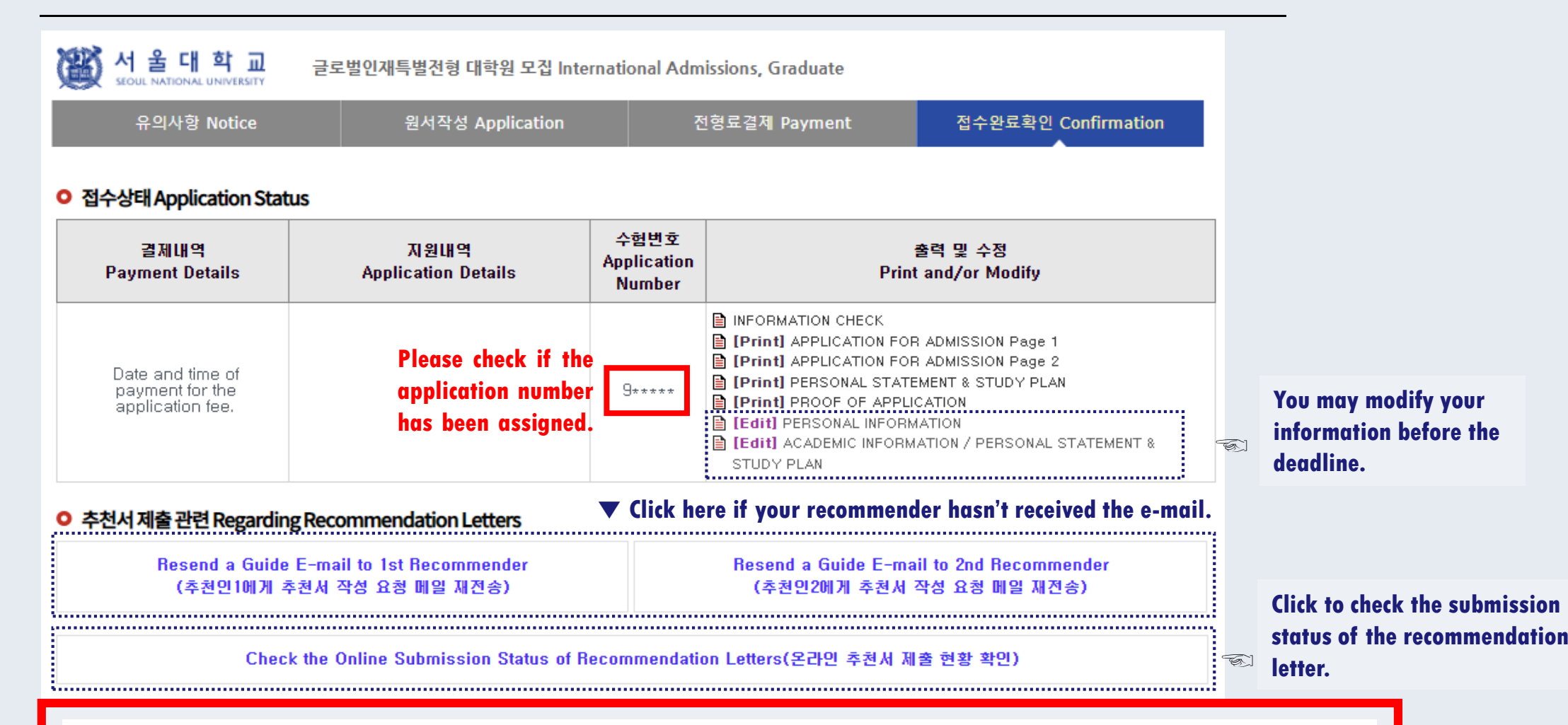

- A guide e-mail will be automatically sent to the recommender after the application fee is paid.
- If you modify the information of a recommender, you need to resend the guide e-mail.
- The recommendation letters submission status cannot be checked via phone or e-mail.